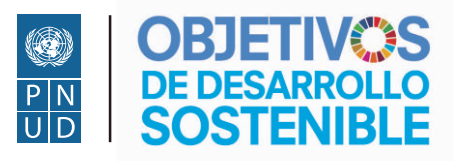

Agenda 2030 para el Desarrollo Sostenible

## Tutorial Proyecto transversal Módulo 1

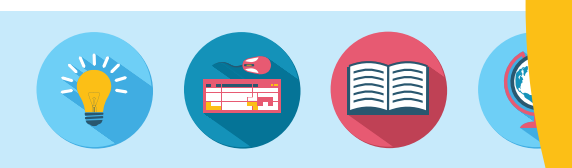

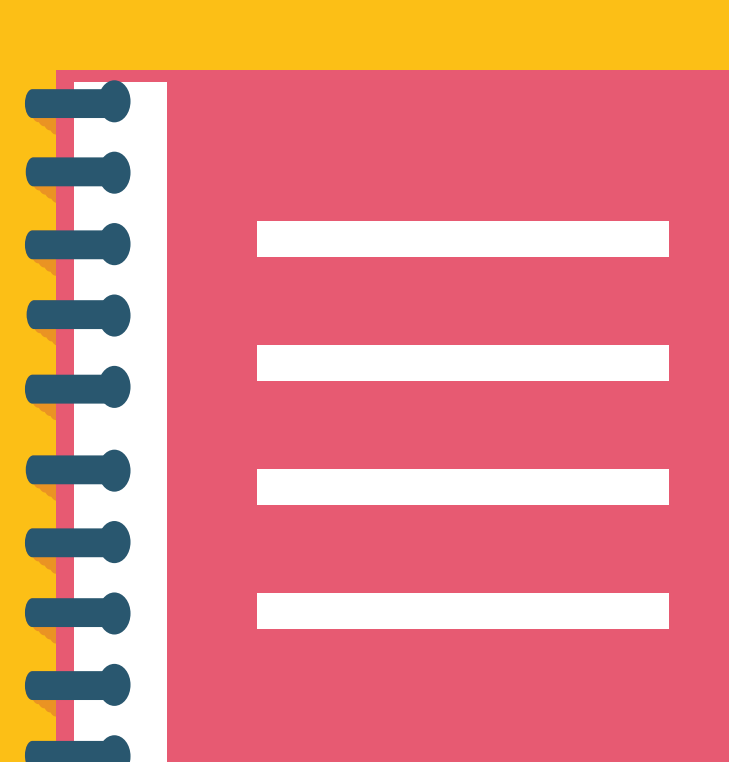

## Tutorial Proyecto transversal

## Módulo 1

La actividad del proyecto transversal permite agregar diferentes tipos de datos como texto, imágenes, archivos, entre otros, sin embargo, cada actividad de los diferentes módulos puede solicitar uno o varios de estos formatos, por ejemplo, esta actividad del módulo 1 únicamente solicitará entradas de texto, en los siguientes módulos se requerirán otro tipo de entradas adicionalmente a las ingresadas por medio de texto.

Es fundamental leer este tutorial cuidadosamente para diligenciar con éxito esta actividad, igualmente te recordamos que nuestros canales de soporte técnico y de comunicación con docentes están a tu disposición, por lo que si tienes dudas estaremos atentos a apoyarte.

A continuación se muestra una imagen que corresponde a la página principal de la actividad, es posible que algunos elementos cambien pero no de manera sustancial, se enumerarán y definirán algunos elementos de la actividad:

| OBJETIVOS     DE DESARROLLO     SOSTENIBLE | ≡ 13  | Reciente * Español - Internacional (es) * 🔺 test user 🌏                                                                                                    |  |  |
|--------------------------------------------|-------|----------------------------------------------------------------------------------------------------|--|--|
| Resumen del curso                          |       | Curso virtual "Agenda 2030: planeación y gestión para el desarrollo sostenible en México"                                                                                                    |  |  |
|                                            | >     |                                                                                                    |  |  |
|                                            | >     | Proyecto transversal: entrega 1                                                                                                    |  |  |
| Módulo 1                                   | ~     | En este módulo aprendiste sobre la Agenda 2030, sus Objetivos y Metas, así como su enfoque de desarrollo sostenible basado en tres dimensiones:<br>económica, social y ambiental. Hoy comienzas el ejercicio transversal, en el cual identificarás un problema de desarrollo sostenible en tu contexto                                                                                                    |  |  |
| Guía de estudio 1                          | ~     | local y harás el diseño estratégico de una alternativa de solución. Con este ejercicio podrás poner en práctica tus conocimientos de cada módulo.                                                                                                    |  |  |
| Cuestionario de verific                    | *     | El objetivo de esta fase del ejercicio es que identifiques la normatividad aplicable a la labor de tu organización -gobierno, institución académica,                                                                                                    |  |  |
| Proyecto transversal: e                    | *     | organización de la sociedad civil-; que analices en qué temas prioritarios trabajan con relación a la Agenda 2030 y que empieces a identificar ese<br>problema de desarrollo sostenible para el que diseñarás una solución. Recuerda que este proceso va encaminado a brindarte herramientas para                                                                                                    |  |  |
|                                            | >     | que planees con un enfoque basado en resultados.                                                                                                    |  |  |
|                                            | >     | Tu tarea en este módulo es dar respuesta a las siguientes tres preguntas. Para cada respuesta tendrás un límite máximo de 500 caracteres de texto                                                                                                    |  |  |
|                                            | 2     | incluyendo espacios entre palabras, por lo que deben ser precisas y concretas. ¡Empecemos!                                                                                                    |  |  |
|                                            | >     | ' i                                                                                                    |  |  |
|                                            | ><br> | I. Enuncia<br>de la activi                                                                                                    |  |  |
|                                            |       | 10 +                                                                                                    |  |  |
|                                            |       | Buscar Ordenar por                                                                                                    |  |  |
|                                            |       | Tiempo añadido 🔹                                                                                                    |  |  |
|                                            |       | Ascendente ¢                                                                                                    |  |  |
|                                            |       | Búsqueda avanzada Guardar ajustes                                                                                                    |  |  |
|                                            |       | Lista de respuestas                                                                                                    |  |  |
|                                            |       | Haz clic en la opción " <b>Ver más</b> " para revisar las respuestas y comentarios de tus compañeros.                                                                                                    |  |  |
|                                            |       |                                                                                                    |  |  |
|                                            |       | test user Bublicado por test user 3 Listado de                                                                                                    |  |  |
|                                            |       | C      C      Elstado de      C      Elstado de      C      C     C      C |  |  |
|                                            |       | 21:17 entregadas                                                                                                    |  |  |
|                                            |       | Comentarios:                                                                                                    |  |  |
|                                            |       | Comentarios (0)                                                                                                    |  |  |
|                                            |       | Ver más: Q                                                                                                    |  |  |
|                                            |       |                                                                                                    |  |  |
|                                            |       |                                                                                                    |  |  |

1. Enunciado de la actividad: Aquí se encuentran las instrucciones para desarrollar la actividad, es importante que se lean con detenimiento pues las mismas pueden cambiar en cada módulo, igualmente de ser necesario aquí se encontrarán recursos adicionales para desarrollar la actividad como por ejemplo lecturas adicionales, herramientas, etc.

2. Herramientas: Aquí podrás navegar dentro de la actividad de la siguiente manera:

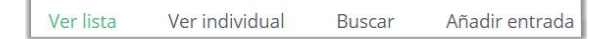

2.1 Ver lista: Se encuentran todas las actividades que han ingresado tú y tus compañeros.

2.2 Ver individual: Aquí podrás encontrar tu ejercicio una vez lo hayas diligenciado completamente.

2.3 Buscar: Esta es una herramienta para buscar un ejercicio en concreto.

**2.3 Añadir entrada:** Esta es una de las herramientas más importantes de esta sección, aquí se podrá acceder a la página donde se diligenciará la actividad, a continuación veremos cuál es su aspecto y cómo se utiliza.

| Nueva ent                   | rada                                                                                                    |                                   |  |
|-----------------------------|----------------------------------------------------------------------------------------------------|-----------------------------------|--|
| Sección                     | Contenido a desarrollar                                                                                                    | Criterio de lista de verificación |  |
| اdentificación 1<br>q<br>ft | I Describe el sector o la institución a la<br>ue perteneces. Menciona su objetivo y su<br>unición principal.<br>Campo obligatorio.<br>mite de 500 caracteres |                                   |  |

Como se mencionó anteriormente, la actividad de este módulo únicamente tendrá cajas de texto, las cuales deben ser diligenciadas, algunas son **obligatorias**, ten en cuenta que hay un límite de **500 caracteres**, esto incluye espacios en blanco, tabulaciones, saltos de párrafo, etc. Por ejemplo, en la frase "Agenda 2030" existen 11 caracteres, a pesar de que la frase solo está compuesta por 2 palabras se cuentan todas las letras e inclusive el espacio en blanco:

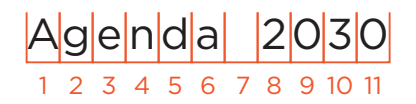

Para realizar el conteo de manera sencilla se sugiere emplear la herramienta de conteo de palabras de un procesador de texto, luego de esto puedes copiar y pegar el texto en la plataforma, igualmente si no deseas realizar este paso la plataforma cuenta con un sistema que contabiliza los caracteres y no permite escribir más allá de la restricción mencionada.

| \$ - + - <b>2</b> - + - <b>1</b> - + <b>2</b> - + - <b>1</b> - + - <b>2</b> - + - <b>3</b> | 1 - 4 5 6 7 8 9 18 12 13 14 15 - [1]8 17 18             | 1 1 | Contar palabras                            | ? X                     |
|--------------------------------------------------------------------------------------------|---------------------------------------------------------|-----|--------------------------------------------|-------------------------|
|                                                                                            |                                                         |     | Estadísticas:                              |                         |
| Agenda 2030                                                                                | Contar palabras 7 X                                     |     | Páginas                                    | 1                       |
|                                                                                            | Estadísticas:<br>Páginas 1                              |     | Palabras                                   | 2                       |
|                                                                                            | Palabras 2<br>Caracteres (sin espacios) 10              |     | Caracteres (sin espacios)                  | 10                      |
|                                                                                            | Caracteres (con espacios) 11<br>Párrafos 1              |     | Caracteres (con espacios)                  | 11                      |
|                                                                                            | Lineas 1                                                |     | Párrafos                                   | 1                       |
|                                                                                            | Ingluir cuadros de texto, notas al pie y notas al final |     | Líneas                                     | 1                       |
|                                                                                            |                                                         |     | ✓ In <u>c</u> luir cuadros de texto, notas | al pie y notas al final |
|                                                                                            |                                                         |     |                                            | Cerrar                  |

En la actividad existen secciones que se encuentran colapsadas en pestañas, para acceder al contenido solo debes hacer clic en el título ("Prioridad #X"), igualmente para colapsar la pestaña debes hacer clic en el título

|     |                                                                           | Formato de matriz de alineación de prioridades a la Agenda 2030           |    |   |
|-----|---------------------------------------------------------------------------|---------------------------------------------------------------------------|----|---|
|     | Haz clic en cada pestaña y diligencia la inf                              | ormación de cada prioridad, no es necesario utilizar todas las pestañas.  |    |   |
|     | →Prioridad #1                                                             |                                                                           |    | + |
|     | <ul> <li>Prioridad #2</li> </ul>                                          |                                                                           |    | + |
|     | Prioridad #3                                                              |                                                                           |    | + |
|     |                                                                           |                                                                           |    | _ |
| ,   |                                                                           |                                                                           |    |   |
| 1   |                                                                           | Formato de matriz de alineación de prioridades a la Agenda 2030           |    |   |
| / - | Haz clic en cada pestaña y diligencia la in                               | formación de cada prioridad, no es necesario utilizar todas las pestañas. |    |   |
| · / | →Prioridad #1                                                             |                                                                           |    | + |
| i I | Título de la prioridad                                                    |                                                                           |    |   |
| 1   | * Campo obligatorio.                                                      |                                                                           |    |   |
|     | Unite de 506 caracteres                                                   |                                                                           |    |   |
|     |                                                                           |                                                                           |    |   |
|     |                                                                           |                                                                           | 2  |   |
|     |                                                                           |                                                                           |    |   |
|     | relaciona                                                                 |                                                                           |    |   |
|     | * Campo obligatorio.<br>Límite de 500 caracteres                          |                                                                           |    |   |
|     |                                                                           |                                                                           |    |   |
|     |                                                                           |                                                                           |    |   |
|     |                                                                           |                                                                           | A) |   |
|     | relaciona su trabajo                                                      |                                                                           |    |   |
|     | <ul> <li>Campe obligatorio.</li> <li>Limite de 500 taracteries</li> </ul> |                                                                           |    |   |
|     |                                                                           |                                                                           |    |   |
|     |                                                                           |                                                                           |    |   |
|     |                                                                           |                                                                           |    |   |
|     | Indicador con el que se<br>relaciona (se comparan<br>indicadores)         |                                                                           |    |   |
|     | * Campo obligatorio.                                                      |                                                                           |    |   |
| -   | Limite de 500 caracteries                                                 |                                                                           |    |   |
|     |                                                                           |                                                                           |    |   |
|     |                                                                           |                                                                           | A  |   |
|     | ▶ Prioridad #2                                                            |                                                                           |    | + |
|     | Drioridad #2                                                              |                                                                           |    | 1 |
|     |                                                                           |                                                                           |    |   |

Luego de diligenciar todos los campos del ejercicio, haz clic en el botón "guardar y ver" que se encuentra en la parte inferior de la página, de esta manera el ejercicio quedará disponible para su revisión. Te sugerimos guardar localmente (en tu PC), la información que hayas ingresado dentro de la plataforma, de esta manera evitas perder el trabajo que hayas realizado si no haz hecho clic en el botón guardar, igualmente te sugerimos enviar únicamente la versión final, pues si intentas modificar la información de tu ejercicio tendrás que hacerlo desde cero.

| 4d) Selecciona un máximo de 3 ODS de la<br>Agenda 2030 con el que se relaciona el<br>problema que has identificado.<br>* Campo obligatorio.<br>Limite de 500 caracteres | En el 2015, tras 8 rondas de negociaciones <u>intergubernamentales</u> con<br>aporte de una amplia variedad de actores, se lanza la Agenda 2030 para el<br>Desarrollo Sostenible y los 17 Objetivos de Desarrollo Sostenible (ODS).<br>Estos reemplazan los Objetivos de Desarrollo del Milenio (ODM) a partir del<br>2016 y guiarán el trabajo de Naciones Unidas por los próximos 15 años. La<br>Agenda 2030 es <u>civilizatoria</u> porque pone a las personas en el centro, tiene<br>un enfoque de derechos y busca un desarrollo sostenible |
|----------------------------------------------------------------------------------------------------|----------------------------------------------------------------------------------------------------|
|                                                                                                    | Guardar yver                                                                                                    |

Finalmente cuando vuelvas a la página principal de la actividad en la sección "Ver lista", encontrarás tu proyecto, junto con el de tus compañeros:

| Lista de respuestas                                                                                                    |  |
|----------------------------------------------------------------------------------------------------|--|
| Haz clic en la opción "Ver más" para revisar las respuestas y comentarios de tus compañeros.<br>test user<br>Q C<br>Fecha de publicación: Monday, 7 de January de 2019,<br>21:17<br>Comentarios:<br>Comentarios:<br>Ver más: Q |  |

Recuerda que si tienes dudas o dificultades tienes a tu disposición nuestros canales de soporte técnico.